## Huawei SmartLogger FTP Integration Setup Guide

🕲 Mike Taylor 🛗 Tue, Jan 26, 2021 🖿 Site Commissioning

**•** 7620

## Huawei SmartLogger FTP Integration Setup Guide

AlsoEnergy supports the ability for Huawei SmartLoggers to push data to our platform without relying on an additional data logger. This document outlines the setup procedure necessary to get a Huawei SmartLogger device uploading to AlsoEnergy servers to allow for devices to be monitored in Powertrack. Fore reference, Huawei's documentation for the SmartLogger FTP configuration can be seen here: https://support.huawei.com/enterprise/en/doc/EDOC1100108365/b2db81a0/how-do-i-set-ftp-parameters .

- 1. Each site uses a unique set of credentials for FTP uploads. Multiple SmartLoggers on the same site can use the same set of credentials, but credentials should not be used between different sites, as the AlsoEnergy data ingest recognizes different sites based on the credentials used for the upload. You should receive login credentials for each site that you are configuring from an AlsoEnergy representative. You will need these when you being configuring your SmartLogger device.
- 2. Open a web browser and connect to the Huawei SmartLogger via the local network or remotely, by entering in its IP address (or the modem's IP and port forward if connecting remotely.) You should be greeted by a login page that looks like this:

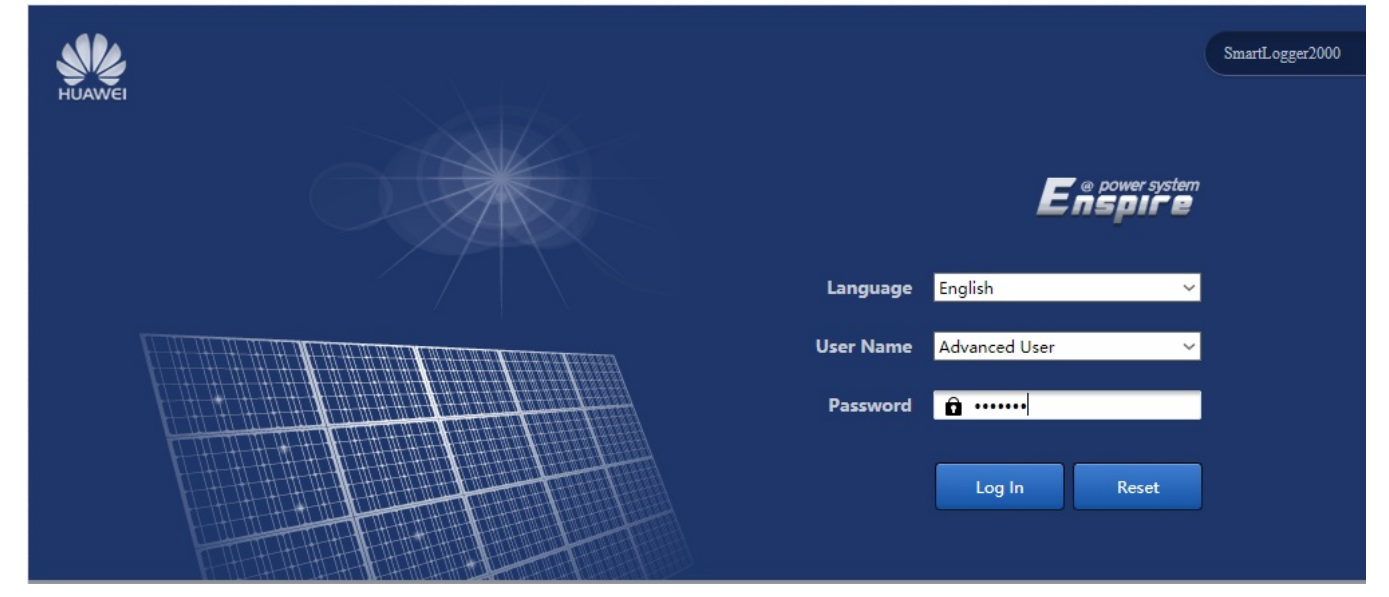

- 3. Select the "Advanced User" option from the User Name field drop-down menu and enter in the password for this logger. (On many sites, the SmartLogger's password is left as the default of `Changeme`.) Once you have entered the credentials click "Log In" to proceed to the SmartLogger's configuration page.
- 4. On the SmartLogger configuration page, click on the Settings tab near the top center, and then the Extended Parameters > FTP link along the left side of the navigation menu. This should take you to a page that looks like this:

| Enspire                          | Deployment Wizard Over View Moni | toring Query Settings Maintenance |                                                                        |
|----------------------------------|----------------------------------|-----------------------------------|------------------------------------------------------------------------|
| 🛛 User Param.                    | Basic parameters                 |                                   |                                                                        |
| Date&Time                        | FTP server                       |                                   |                                                                        |
| Plant                            | User name                        |                                   |                                                                        |
| Revenue                          | Password                         |                                   |                                                                        |
| Save Period                      | Remote directory                 |                                   |                                                                        |
| Bluetooth                        | Report Settings                  |                                   |                                                                        |
| E Comm. Param.                   | Data export                      | Disable ~                         |                                                                        |
| Ethomot                          | File format                      | Format 1                          |                                                                        |
|                                  | File name                        | minYYMMDD.csv ~                   |                                                                        |
| K5405                            | Time format                      | YY-MM-DD ~                        |                                                                        |
| Power Meter                      | Export mode                      | Cyclic ~                          |                                                                        |
| Management System                | Export interval                  | 30                                | min (5~1440)                                                           |
| Modbus TCP                       | File mode                        | Accumulated data ~                |                                                                        |
| IEC103                           | Latest Report Status             |                                   |                                                                        |
| IEC104                           | Status                           | Success                           |                                                                        |
| Extended Parameters              | Last transmission                | 2000-01-01 00:00:00               |                                                                        |
| FTP 2                            |                                  | Submit Start report test          |                                                                        |
| Email                            |                                  |                                   |                                                                        |
| Port Settings                    |                                  |                                   |                                                                        |
| DO                               |                                  |                                   |                                                                        |
| USB                              |                                  |                                   |                                                                        |
| <ul> <li>Alarm Output</li> </ul> |                                  |                                   |                                                                        |
| • Other Parameters               |                                  |                                   |                                                                        |
|                                  |                                  |                                   |                                                                        |
|                                  |                                  |                                   |                                                                        |
| Time 2020-10-02 15:37            | Grid dispatch P:94.0% Q:NA       |                                   | ₩ Copyright © Huawei Technologies Co., Ltd. 2018. All rights reserved. |

5. Enter in the FTP credentials obtained in step 1 in the Basic Parameters fields near the top. The FTP server will differ depending on what instance of PowerTrack (North America / Europe / etc.) the site is hosted on. You can leave the "Remote directory" field blank. European Instance FTP Server: huaweiftp.alsoenergy.eu
North American Instance FTP Server: huaweiftp.alsoenergy.eom

North American Instance FTP Server: huaweiftp.alsoenergy.com

| Basic parameters |                         |
|------------------|-------------------------|
| FTP server       | huaweiftp.alsoenergy.eu |
| User name        | huaweiftp_012345        |
| Password         | ****                    |
| Remote directory |                         |

6. in the Report Settings region, use the following configuration options:

Data export = Enabled

File format = Format 2 (this is important as Format 1 does not include data for the SmartLogger itself or cumulative energy values) File name = minYYYYMMDDHHmm.csv

Time format = YYYY-MM-DD

Export Mode = Cyclic

Export Interval = 5 (this is the number of minutes between data points. It can be set to 15 for less granular data on slower/smaller sites) File Mode = Periodically added data

## **Report Settings**

| Data export     | Enable ~                  |
|-----------------|---------------------------|
| File format     | Format 2 V                |
| File name       | minYYYYMMDDHHmm.csv ~     |
| Time format     | YYYY-MM-DD ~              |
| Export mode     | Cyclic ~                  |
| Export interval | 30 min (5~1440)           |
| File mode       | Periodically added data ~ |

Format 2 has two more information points than Format 1: E-Day (current-day energy yield) and E-Total (total

energy yield).

Format 3 has more information points than Format 1 and Format 2: power meter, PID module, user-defined device, and SmartLogger data.

Format 4 has more information points than Format 3: active and reactive power of power meters.

7. Click the "Start report test" button at the bottom of the page and give the logger several minutes to try and make the connection. If it succeeds, then the Status will change to "Success" and the "Last transmission" field should update to the current date and time. Click Submit, and the SmartLogger should begin uploading data via FTP to AlsoEnergy. If the test report fails, then double-check that you have correctly entered in the login credentials, and attempt to troubleshoot the network connection between the site and the FTP Server end point.

- 8. In PowerTrack, you will need to add the serial numbers for each device that you wish to populate data for. Log in atpps.alsoenergy.com or apps.alsoenergy.eu, and navigate to the site that you are configuring.
  - Click the Wrench + Screwdriver configure option for the site.
  - Click the Hardware tab on the navigation menu on the left side.
  - 3. Enter in the associated serial numbers for each Huawei SmartLogger FTP device.
  - 4. Click Save to commit your changes to the PowerTrack configuration.

| PowerTrack               | AlsoEnergy      | English                      | English (United States) 🔹 🚺 🔹 |                                   |         |          |                 |                         |   |
|--------------------------|-----------------|------------------------------|-------------------------------|-----------------------------------|---------|----------|-----------------|-------------------------|---|
| Global Top-Level Alerts  | < 🍳 👜 🚢 📧 📩     | Hardware                     |                               |                                   |         | Also Ene | ergy 🗸 👌 MPT Te | est 🗸 👌 Huawei FTP Test | Ţ |
| 🖌 Top-Level Map          | huawei ftp test |                              | Huawei FTP Test               | : Not In Service - Please contact | support |          |                 | 4                       |   |
| 🚔 Top-Level Portfolio    | Search By       | Check All Hardware           |                               |                                   |         |          |                 |                         | ľ |
| S Top-Level Rule Tool    | Name 💌          | Check All Hardware           |                               | 3                                 |         |          | $\odot$         |                         |   |
| Site Status              | include         | Description                  | Driver Gateway ID             | Serial Number Port                | Address | Unit ID  | FID             | Sort                    |   |
| Alerts                   |                 | Huawei FTP Inverter 1        | Huawei FTP Smart Inverter     | 1010001010ES8398 0                | 0       | 0        | PV0             | 1 8                     | ļ |
| S Rule Tool              |                 | Huawei FTP Inverter 2        | Huawei FTP Smart Inverter     | 1010001010ES8399 0                | 0       | 0        | PV1             | 2 🛞                     | ļ |
| 네 Charts                 |                 | Huawei FTP Inverter 3        | Huawei FTP Smart Inverter     | 1010001010ES8400 0                | 0       | 0        | PV2             | 3 🛞                     | ļ |
| Hardware 2               |                 | ■ •×= Huawei FTP Inverter 4  | Huawei FTP Smart Inverter     | 1010001010ES8401 0                | 0       | 0        | PV3             | 4 🛛                     | ļ |
| Configuration More Views |                 | ∎ • 🗶 = Huawei FTP Weather 1 | Huawei FTP Weather Sense      | 1010001010ES8402 0                | 0       | 0        | WS0             | 51 8                    | I |
| 🏲 MiniSite               |                 | Huawei FTP Weather 2         | Huawei FTP Weather Senso      | 1010001010ES8403 0                | 0       | 0        | WS1             | 52 🛞                    | l |
| + Add New                |                 | ADD NEW                      |                               |                                   |         |          |                 |                         |   |

5. If you are having difficulty finding the serial numbers for the devices, you can find them in the SmartLogger itself, by navigating to the Maintenance -> Device List page, as shown below:

| e power system                        |                                        |             |                         |         |                 |                 | English 🗸 🔞 🕞   |             |                           |                                           |
|---------------------------------------|----------------------------------------|-------------|-------------------------|---------|-----------------|-----------------|-----------------|-------------|---------------------------|-------------------------------------------|
| Enspire                               |                                        | Dep         | oloyment Wizard Ove     | er View | Monitoring      | Query Settings  | Maintenance     |             |                           |                                           |
| • Firmware Upgrade                    | Total Device Qty.:28                   |             |                         |         |                 |                 |                 |             |                           |                                           |
| • Product Information                 | Sorting mode Port+Comm Addr. V Confirm |             |                         |         |                 |                 |                 |             |                           |                                           |
| <ul> <li>Security Settings</li> </ul> |                                        | No.         | Device                  | port    | Comm Addres     | s Logical addr. | Transformer No. | Winding No. | SN                        | Device status                             |
| <ul> <li>System Maint.</li> </ul>     |                                        | 1           | 1-1-a                   | PLC     | 1               | 10              | 0               | 0           | 21010735296TJ89           | •                                         |
| • Device Log                          |                                        | 2           | 1-1-b                   | PLC     | 2               | 28              | 0               | 0           | 21010735296TJ89           | •                                         |
| - 0                                   |                                        | 3           | 1-1-c                   | PLC     | 3               | 7               | 0               | 0           | 21010735296TJ89           | •                                         |
|                                       |                                        | 4           | 1-1-d                   | PLC     | 4               | 6               | 0               | 0           | 21010735296TJ79           | •                                         |
| License Management                    |                                        | 5           | 1-1-e                   | PLC     | 5               | 12              | 0               | 0           | 21010735296TJ79           | •                                         |
| Device Mgmt.                          |                                        | 6           | 1-2-a                   | PLC     | 6               | 16              | 0               | 0           | 21010735296TJA            | •                                         |
|                                       |                                        | 7           | 1-2-b                   | PLC     | 7               | 2               | 0               | 0           | 21010735296TJA            | •                                         |
| Connect Device                        |                                        | 8           | 1-2-c                   | PLC     | 8               | 24              | 0               | 0           | 21010735296TJA            | •                                         |
| Device List 2                         |                                        | 9           | 1-2-d                   | PLC     | 9               | 4               | 0               | 0           | 21010735296TJA            | •                                         |
| Export Param.                         |                                        | 10          | 1-2-е                   | PLC     | 10              | 27              | 0               | 0           | 21010735296TJA            | •                                         |
| Clear Alarm                           |                                        | 11          | 1-3-a                   | PLC     | 11              | 19              | 0               | 0           | 21010735296TJA            | •                                         |
| Data Re-collection                    |                                        | 12          | 1-3-b                   | PLC     | 12              | 20              | 0               | 0           | 21010735296TJA            | •                                         |
| Adjust total energy vield             |                                        | 13          | 1-3-c                   | PLC     | 13              | 13              | 0               | 0           | 21010735296TJA            | •                                         |
| riajaat tatal energy yiela            |                                        | 14          | 1-4-a                   | PLC     | 14              | 21              | 0               | 0           | 21010735296TJA            | •                                         |
|                                       |                                        | 15          | 1-4-B                   | PLC     | 15              | 30              | 0               | 0           | 21010735296TJB            | •                                         |
|                                       |                                        | 16          | 1-4-c                   | PLC     | 16              | 8               | 0               | 0           | 21010735296TJA            | •                                         |
|                                       |                                        | 17          | 1-4-d                   | PLC     | 17              | 26              | 0               | 0           | 21010735296TJA            | •                                         |
|                                       |                                        | 18          | 1-5-a                   | PLC     | 18              | 17              | 0               | 0           | 21010735296TJA            | •                                         |
|                                       |                                        | 19          | 1-5-b                   | PLC     | 19              | 3               | 0               | 0           | 21010735296TJA            | •                                         |
|                                       |                                        | 20          | 1-5-c                   | PLC     | 20              | 18              | 0               | 0           | 21010735296TJA            | •                                         |
|                                       |                                        | 21          | 1-5-d                   | PLC     | 21              | 22              | 0               | 0           | 21010735296TJA            | •                                         |
|                                       |                                        | 22          | 1-5-e                   | PLC     | 22              | 15              | 0               | 0           | 21010735296TJA            | •                                         |
|                                       | П                                      | 23          | 1-6-a                   | PLC     | 23              | 9               | 0               | 0           | 21010735296TIA            | • v                                       |
|                                       | Mod                                    | lify Device | e Info Import Device In | ifo Exp | ort Device Info |                 |                 |             |                           |                                           |
| Time 2020-10-02 16:24                 | Grid dis                               | patch P:    | 94.0% Q : NA            |         |                 |                 |                 | 🎎 Cop       | yright © Huawei Technolog | jies Co., Ltd. 2018. All rights reserved. |

Powered by PHPKB (Knowledge Base Software)

3/4